## **Pebble – Picaxe Electronic Breadboard Layout Emulator**

Pebble can be downloaded or run online from several sites, including: http://www.robotgear.com.au/Article.aspx/Details?title=PEBBLE (shown below)

If you are using it at home, it runs faster if you download and extract it. There are different versions for using Internet Explorer and Firefox.

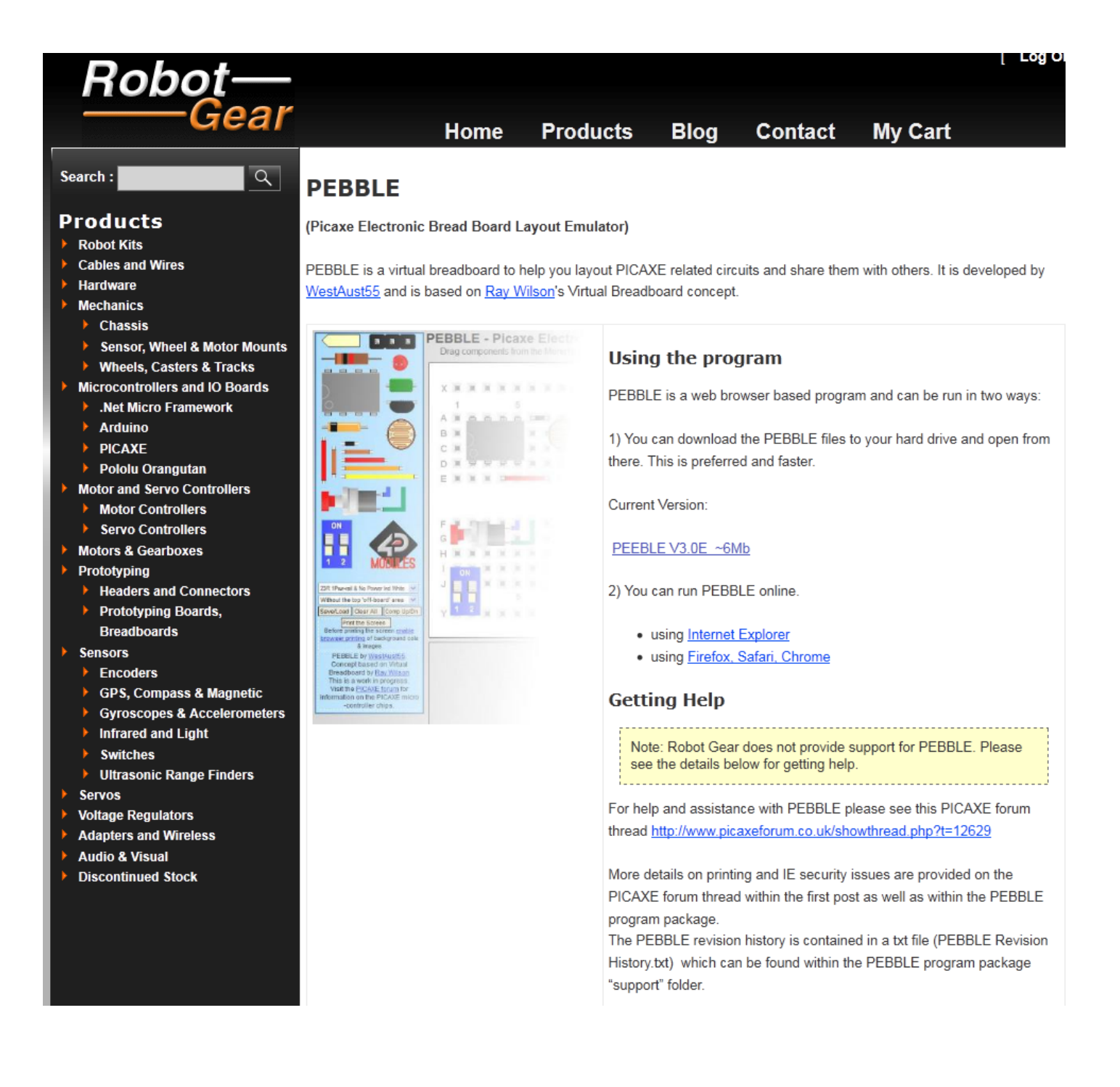

## Creating a breadboard layout

- Select the desired type of breadboard (Shown below is: 50R, Dual BB 2Pwr & Red Ind @ top)
- Select desired component then drag it to the desired location.

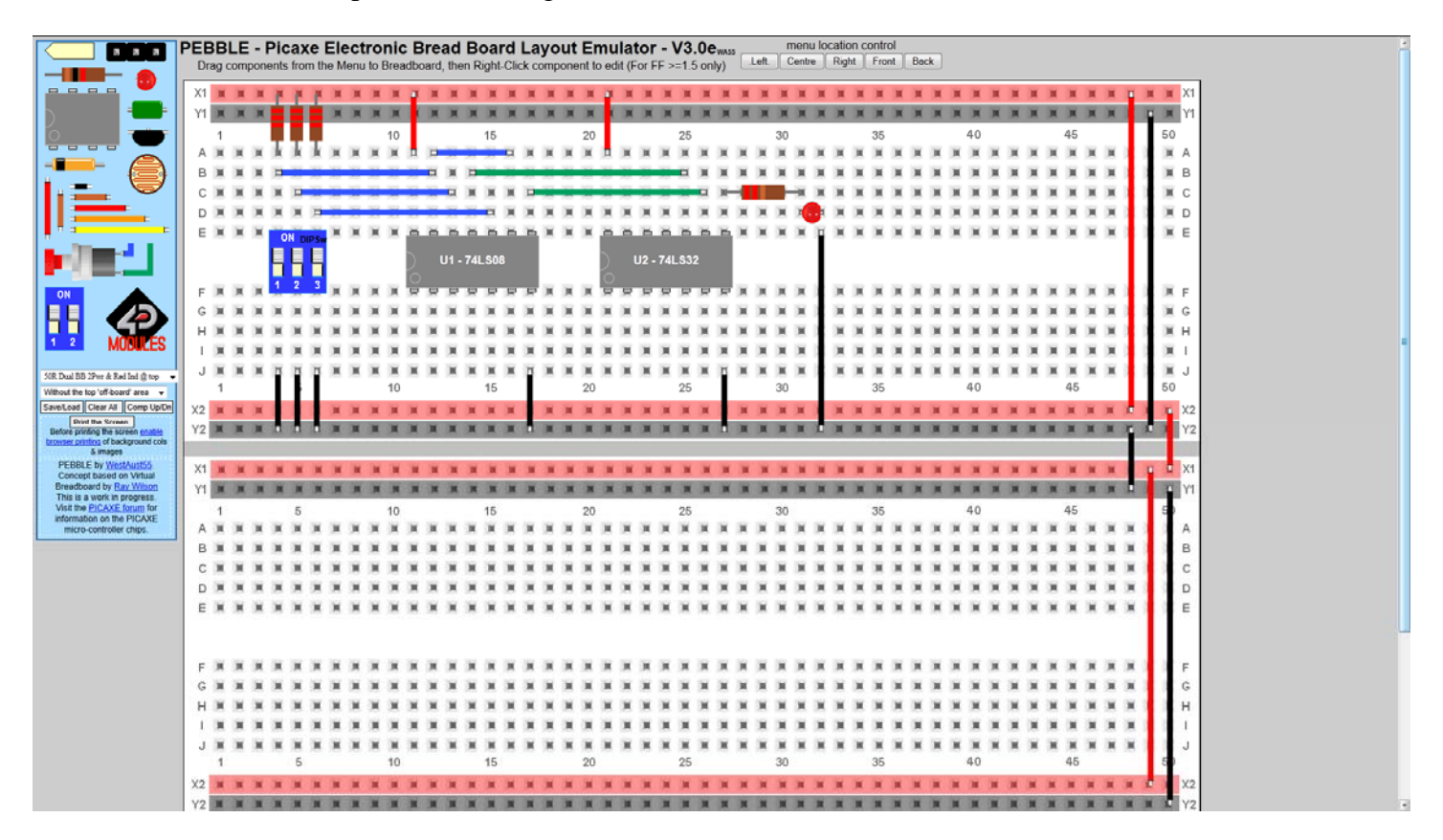

• Right-click on a component to change its properties. For example, the property boxes below appear if you right click on a wire, IC, resistor, or DIP switch.

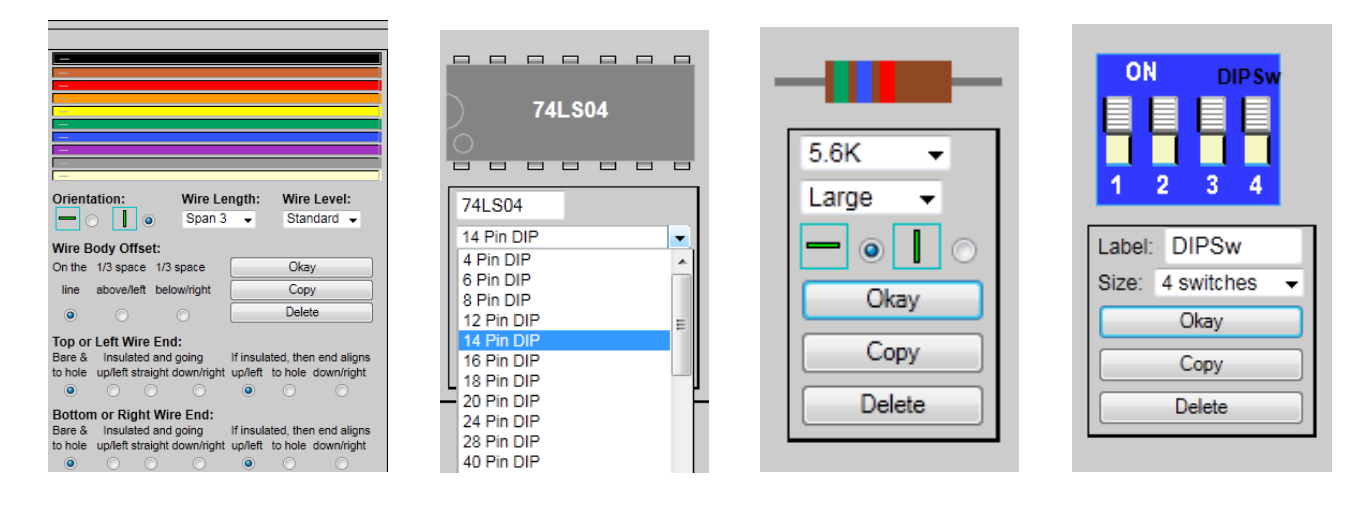

## Saving a Breadboard Layout

- Select the Save/Load button
- Copy the instructions into NotePad and save for future use (Pebble Sample Program.txt in this case)

| To Save: Copy and paste all text below into a text editor and save it.<br>To Load: Paste previously saved text into this text area and click "Load Circuit".                                                                                                    |      |
|----------------------------------------------------------------------------------------------------|------|
| <pre>IC  256  732  1  MicroStamp1  U?     DIP20  IC   DIP20_1<br/>IC   688  732  1   7-Segment Display LSD3221  U?     DIP14  IC   DIP14_1<br/>Wire   47  17  21   11  #FF0000  16  11   10 <br/>Wire   1371  456  21   11  #FF0000  3  11   10 <br/>Resistor  220  591  613  1  Resistor  R?    3   IC  <br/>Wire   1371  456  21   11  #F00000  3  11   10 <br/>IC   40  842  1  USB2MCU  U?     DIP14  IC   DIP14_1<br/>Wire   209  704  21   11  #3253FF  4  11   10 <br/>Wire   209  704  21   11  #3253FF  4  11   10 <br/>Wire   155  676  21   11  #3253FF  5  11   10 <br/>Wire  157  647  11   11  #3253FF  5  11   10 <br/>Wire  47  539  21   11  #FF0000  3  11   10 <br/>Wire  174  566  21   11  #FF0000  3  11   10 <br/>Wire  128  566  21   11  #FF0000  3  11   10 <br/>Wire  128  566  21   11  #FF0000  3  11   10 <br/>Wire  128  566  21   11  #FF0000  3  11   10 <br/>Wire  1479  539  21   11  #FF0000  3  11   10 <br/>Wire  39  647  11   11  #FFF000  3  11   10 <br/>Wire  39  647  11   11  #FFFF00  3  11   10 <br/>Wire  39  647  11   11  #FFFF00  3  11   10 <br/>Wire  39  647  11   11  #FFFF00  3  11   10 <br/>Wire  39  647  11   11  #FFFF00  3  11   10 <br/>Wire  39  647  11   11  #FFFF00  3  11   10 <br/>Wire  39  647  11   11  #FFFF00  3  11   10 <br/>Wire  39  647  11   11  #FFFF00  3  11   10 <br/>Wire  39  647  11   11  #FFFF00  3  11   10 <br/>Wire  39  647  11   11  #FFFF00  3  11   10 <br/>Wire  39  647  11   11  #FFFF00  3  11   10 <br/>Wire  39  647  11   11  #FFFF00  3  11   10 <br/>Wire  39  647  11   11  #FFFF00  3  11   10 <br/>Wire  39  647  11   11  #FFFF00  3  11   10 <br/>Wire  39  647  11   11  #FFFF00  3  11   10 <br/>Wire  346  702  11   11  #FFFF00  3  11   10 <br/>Wire  346  702  11   11  #FFFF00  3  11   10 <br/>Wire  346  702  11   11  #FFFF00  3  11   10 <br/>Wire  346  702  11   11  #FFFF00  7  11   10 <br/>Wire  346  702  11   11  #FFFF00  7  11   10 <br/>Wire  346  702  11   11  #FFFF00  7  11   10 <br/>Wire  346  702  11   11  #FFFF00  7  11   10 <br/>Wire  346  702  11   11  #FFFF00  7  11   10 <br/>Wire  346  702  11  11  #FFFF00  7  11   10 <br/>Wire  346  702  11  11  #FFF000  16  11   10 <br/>Wire  346  702  11  11  #FFF000  16  11   10 <br/>Wire  346  702  11 </pre> | E ad |
| Cancel Load Circuit                                                                                                    |      |

| Sample Pebble Breadboard Layout - Notepad                                                                                                    |               |
|----------------------------------------------------------------------------------------------------|---------------|
| Sample Pebble Breadboard Layout - Notepad     File   Edit   Format   View   Help     IC    256   732   1   MicroStamp11   U?   IDIP20   IC   IDIP20_1     IC    256   732   1   MicroStamp11   U?   IDIP20   IC   IDIP20_1     IC    688   732   1   7-segment   Display   LSD3221   U?   IDIP14   IC   ID     wire   47   17   21   11   #FF0000   16   11   10   IDIP14   IC   IDIP14   IC   IDIP14   IC   ID     wire   74   44   21   11   #FF0000   3   11   10     wire   1371   456   21   11   #FF0000   3   11   10     wire   1317   484   21   11   #8253   11   10   10     IC   40   842   1   USB2MCU   U?   IDIP14   IC   IDIP14_1     wire   209   704   21   11 | DIP14_1       |
| <pre>wire 155 676 21 11 #3253FF 5 11 10<br/>wire 157 647 11 11 #3253FF 5 11 10<br/>wire 157 647 11 11 #3253FF 5 11 10<br/>wire 47 539 21 11 #FF0000 10 11 10<br/>LED 0 103 636 3 LED LED? 1   IC   1ed_13<br/>wire 101 539 21 11 #FF0000 3 11 10<br/>wire 128 566 21 11 #000000 2 11 10<br/>wire 479 539 21 11 #FF0000 3 11 10<br/>wire 506 566 21 11 #000000 2 11 10<br/>wire 506 566 21 11 #000000 2 11 10<br/>wire 506 566 21 11 #FFF000 3 11 10<br/>wire 319 647 11 11 #FFFF00 10 11 10<br/>wire 346 702 11 11 #FFFF00 8 11 10<br/>wire 670 647 11 11 #FFFF00 8 11 10</pre>                                                                                                  |               |
| Wire  1371 566 21  11 #FFF0000 16 11  10 <br>Wire  1344 539 21  11 #FF0000 16 11  10 <br>BREADBOARDSTYLE=BB45<br>SHOWTHETOPAREA=false                                                                                                    | -             |
|                                                                                                    | <u>ن</u> ئي ' |

## Loading a Breadboard Layout

- Launch Pebble
- Select the <u>Save/Load</u> Button

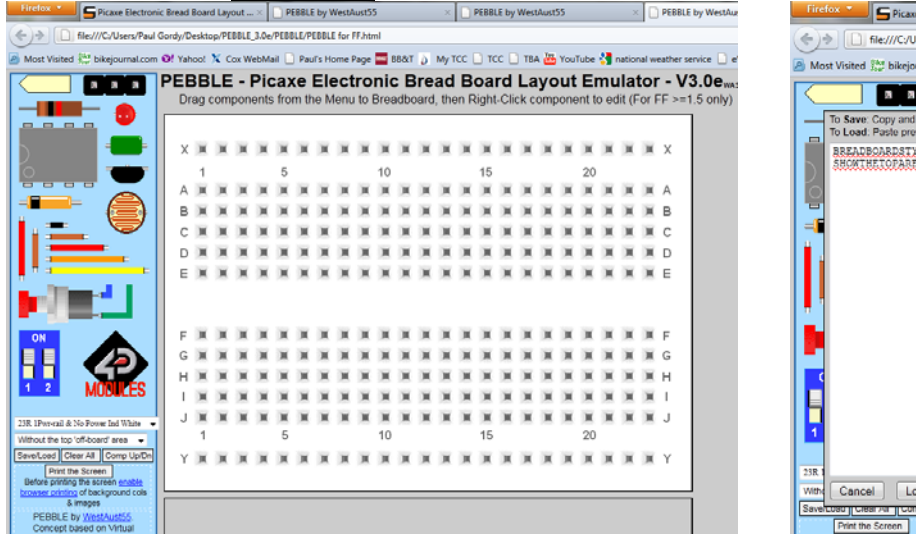

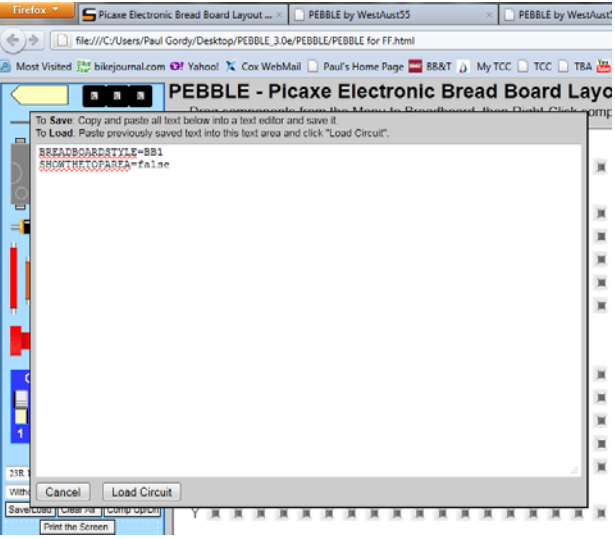

• Open your existing breadboard layout instructions using NotePad and copy them into the Load instructions area in Pebble.

| Sample Pebble Breadboard Layout - Notepad                                                                                                    | PEBBLE - Picaxe Electronic Bread Board La                                                                                                    |
|----------------------------------------------------------------------------------------------------|----------------------------------------------------------------------------------------------------|
| Eile     Edit     Format     View     Help       IC      256 732 1 MicroStamp11 U?  DIP20 IC     DIP20_1                                                                                                    | To Save: Copy and paste all text below into a text editor and save it.<br>To Load: Paste previously saved text into this text area and click "Load Circuit".                                                                                                    |
| IC   688   732   17-Segment Display LSD3221   0?     DIP14   IC     DIP14_1<br>wire   74   47   21   11   #FF0000   66   11   10  <br>wire   74   44   21   11   #FF0000   66   11   10  <br>wire   1371   456   21   11   #FF0000   3   11   10  <br>Resistor   220   591   613   1   Resistor   R7   31   IC    <br>wire   1317   484   21   11   #000000   3   11   10  <br>IC   40   842   1   USB2MCU   0?     DIP14   IC   DIP14_1<br>wire   209   704   21   11   #3253FF   211   10  <br>wire   211   674   11   11   #3253FF   211   10  <br>wire   155   676   21   11   #3253FF   5   11   10  <br>wire   155   676   21   11   #3253FF   5   11   10  <br>wire   47   539   21   11   #FF0000   9   11   10  <br>wire   153   636   3   LED   LED ?   11   10  <br>wire   128   566   21   11   #000000   211   10  <br>wire   128   566   21   11   #FF0000   311   10  <br>wire   393   21   11   #FFF0000   311   10  <br>wire   393   21   11   #FFFF00   31   10  <br>wire   316   670   11   11   #FFFF00   8   11   10  <br>wire   346   702   11   11   #FFFF00   8   11   10  <br>wire   371   566   21   11   #FFF00   11   10  <br>wire   371   567   21   11   #FFFF00   11   10  <br>wire   371   567   21   11   #FFFF00   11   10  <br>wire   371   567   21   11   #FFFF00   11   10  <br>wire   371   567   21   11   #FFFF00   11   10  <br>wire   371   567   21   11   #FFFF00   11   10  <br>wire   371   567   21   11   #FFF00   11   10  <br>wire   371   567   21   11   #FFF00   11   10  <br>wire   371   567   21   11   #FFF00   11   10  <br>wire   371   567   21   11   #FFF00   11   10  <br>wire   374   339   21   11   #FFF00   11   10  <br>wire   371   566   11   11   #FFF00   11   10  <br>wire   371   566   11   11   #FFF00   11   10  <br>wire   374   359   21   11   #FFF00   11   10  <br>wire   374   359   21   11   #FFF00   11   10  <br>Wire   374   359   21   11   #FFF00   16   11   10  <br>BREADBOADSTYLE=BB45  <br>SHOWTHETOPAREA=False | <pre> [C]  256 732 1 MicroStamp11 U?  DIP20 IC  DIP20_1 [C]  688 732 1/7-Segment Display LSD3221 U?  DIP14 IC  DIP14_1 Wire  74 17 21 11 #FF000016[11 10] Wire  74 44 21 11 #FF000016[11 10] Wire  311/456 21 11 #FF000013 11 10] Resistor1220 591 631][Resistor182 13][IC]  Wire  317 464 21 11 #S235FF 4 11 10] Wire  209 704 21 11 #3235FF 4 11 10] Wire  209 704 21 11 #3235FF 4 11 10] Wire  155 676 21 11]#FF000019 11 10  Wire 155 676 21 11]#5255FF 5 11 10  Wire 155 676 21 11]#5255FF 5 11 10  Wire 155 676 21 11]#5255FF 5 11 10  Wire 175 676 21 11]#5255FF 5 11 10  Wire 179 539 21 11]#FF0000 3 11 10  Wire 179 539 21 11]#FF0000 3 11 10  Wire 179 539 21 11]#FF0000 3 11 10  Wire 179 539 21 11]#FF0000 3 11 10  Wire 147 539 21 11]#FF0000 3 11 10  Wire 147 539 21 11]#FF0000 3 11 10  Wire 146 702 11 14]#FFF00 5 11 10  Wire 139 647 11 11]#FFF00 5 11 10  Wire 139 647 11 11]#FFF00 5 11 10  Wire 139 647 11 11]#FFF00 5 11 10  Wire 139 647 11 11]#FFF00 5 11 10  Wire 139 647 11 11]#FFF00 5 11 10  Wire 139 647 11 11]#FFF00 5 11 10  Wire 139 647 11 11]#FFF00 5 11 10  Wire 139 647 11 11]#FFF00 5 11 10  Wire 139 647 11 11]#FFF00 5 11 10  Wire 134 539 21 11 1#FF000 6 11 10  Wire 134 539 21 11 1#FF000 6 11 10  Wire 134 539 21 11 1#FF000 6 6 11 10  Wire 134 539 21 11 1#FF000 6 6 11 10  Wire 134 539 21 11 1#FF000 6 6 11 10  Wire 134 539 21 11 1#FF000 6 6 11 10  Wire 134 539 21 11 1#FF000 6 6 11 10  Wire 134 539 21 11 1#FF000 6 6 11 10  Wire 134 539 21 11 1#FF000 6 6 11 10  Wire 134 539 21 11 1#FF000 6 6 11 10  Wire 134 539 21 11 1 #FF000 6 6 11 10  Wire 134 539 21 11 1 #FF000 6 6 11 10  Wire 134 539 21 11 1 #FF000 6 6 11 10  Wire 134 539 21 11 1 #FF000 6 6 11 10  Wire 134 539 21 11 1 #FF000 6 6 11 10  Wire 134 539 21 11 1 #FF000 6 6 11 10  Wire 134 539 21 11 1 #FF000 6 6 11 10  Wire 134 539 21 111 1 #FF000 6 6 11 10  Wire 134 539 21 11 #FF000 6 6 11 1</pre> |
| н                                                                                                    | Cancel Load Circuit                                                                                                    |

- Select Load Circuit
- At the prompt "Clear All Components", select <u>Yes</u>.
- Your breadboard layout should now appear.

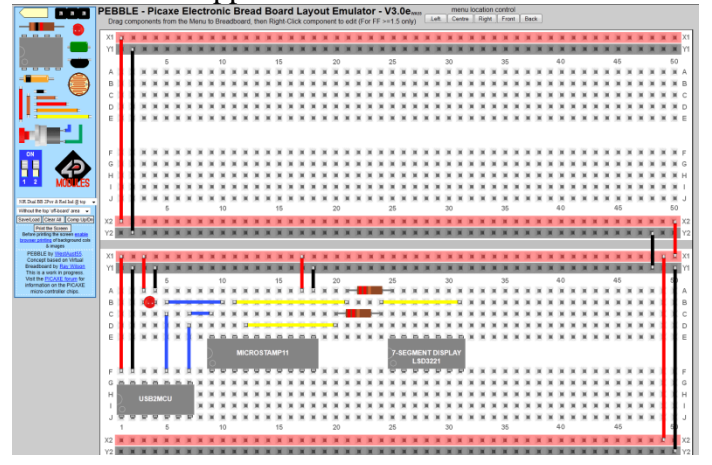